## PROCEDURA ACCESSO E SCARICO PAGELLA

## Accedere alla prima pagina del portale tramite il sito della scuola

| C. Anno Ender (* 7 10) M. Regions Detrovice An (* 70) March Handy Community<br>• • • • • • • • • • • • • • • • • •                                                                                                     | - x Tay to have -                              | මම වෙළිනා<br>වි                                                                                                    |
|----------------------------------------------------------------------------------------------------|------------------------------------------------|----------------------------------------------------------------------------------------------------|
| Petrol pagar of part<br>Scuola 365<br>State attess *                                                                                                    | Figures Fieldbares                             | North promine versions<br>NEXT                                                                                                    |
| E à progetto pui inscrutivo mai malizzato per la scuola italiana. Na<br>suova frantiera dell'advabbeni cenato in collaborazione con Marcuell<br>a alto partner.<br>Cicca sui logo per accedere al alto, vedero ana itemo, e noti dimenticare<br>di activetti als logo dei touri talano più victur alla tua attà. | Accession pice f demonstration de Structuret : | Et é besats su affrem savolari di asionaza, i resiñ derver<br>anno tutto el Dala (Wasza), tutte le convession sono<br>efettuale tremte à portacelle, MTPS e attisgente 53,<br>un certificati ale par ampritate CA e a traditiografia Sa               |
| Finnes per Docents                                                                                                    |                                                | ignatures executives.<br>Més pois trainin, pointe el exectore texteninga auros nut par<br>person relationaria el paratte el texteninga auros nut par<br>person relationaria el paratteria el associativa recibercia #1<br>eleuro come messara allora. |

## Cliccare su area "Accesso per Famiglie e Studenti"

| CIXIOS                                                                                                    | Accesso al ustema                                                                                                    | Ø                                                                                                    |
|----------------------------------------------------------------------------------------------------|----------------------------------------------------------------------------------------------------|----------------------------------------------------------------------------------------------------|
| Parche pagane al più?                                                                                                    |                                                                                                    | Hide per 8 Loger                                                                                                    |
| ro                                                                                                    |                                                                                                    | <del>~-</del> 0                                                                                                    |
| E                                                                                                    |                                                                                                    | Crederutiali per il Demo                                                                                                    |
| 11404204                                                                                                    |                                                                                                    | Se si decidera vocenare un directitative del programma<br>contantare lo 06 777 233 sponre distare part evice una<br>mail edicando è nome del'uturtuzione soblantica e quello di                            |
| Ø                                                                                                    | Constrained Statistical Society Strength and Constraints of American Statistics<br>of Statistical Diversion Solution. |                                                                                                    |
| 21 guesto riquidho socii evidenziata le vertadori alla<br>procedura suggeste da ini nella pagina "Angliona il tuo 42".<br>Grade per il contributo.                                                            | Color Dame ( Johnson Mail                                                                                             | I duti che apparezanto, utilizzando la sensore descrittativa,<br>sono cassal e prisi di opri ritorimento male nil mottre pui se<br>subuti, rivarzante attivi suto per la duvata della suscore ni<br>conta. |
| - Utampia Replogo Asserse.Vutt per la Fansigla<br>- Stange Statistiche Asserse e Voti<br>- Itampe Angestro & Classe an XX<br>- Stange Questo Replicipativo Carse<br>- Asserse Coordinataria visit Propositi e | terminal                                                                                                    |                                                                                                    |

Digitare nome utente e password consegnati dalla scuola in precedenza, per accesso al registro elettronico. (se l'utente non ricorda il nome utente o la password, inserire su codice utente il vostro indirizzo email e cliccare su "password dimenticata?". Il sistema invierà in automatico sul suo indirizzo mail le credenziali di accesso)

Effettuato l'accesso cliccare sulla voce Pagella

| Alunni         | Anagrafico               | Curriculum                  | Assenze                     | Pagella                  | Registro Docente | Registro Classe | Prenotazione Colloqui |
|----------------|--------------------------|-----------------------------|-----------------------------|--------------------------|------------------|-----------------|-----------------------|
| nome<br>alunno | Selezionare prima un Alu | nno, poi selezionare i dati | da visualizzare cliccando s | su una delle icone sopra |                  |                 |                       |
|                |                          |                             |                             |                          |                  |                 |                       |
|                |                          |                             |                             |                          |                  |                 |                       |
|                |                          |                             |                             |                          |                  |                 |                       |
|                |                          |                             |                             |                          |                  |                 |                       |
|                |                          |                             |                             |                          |                  |                 |                       |
|                |                          |                             |                             |                          |                  |                 |                       |

Il sistema visualizzerà la griglia dei voti dell'alunno e relativo, giudizio se presente.

Il genitore tramite il tasto in alto a dx (tasto 1) può richiedere la stampa della griglia visualizzata in formato pdf, oppure tramite il tasto 2 può richiedere l'invio automatico della pagella formato pdf al suo indirizzo di posta elettronica precedentemente comunicato alla scuola.

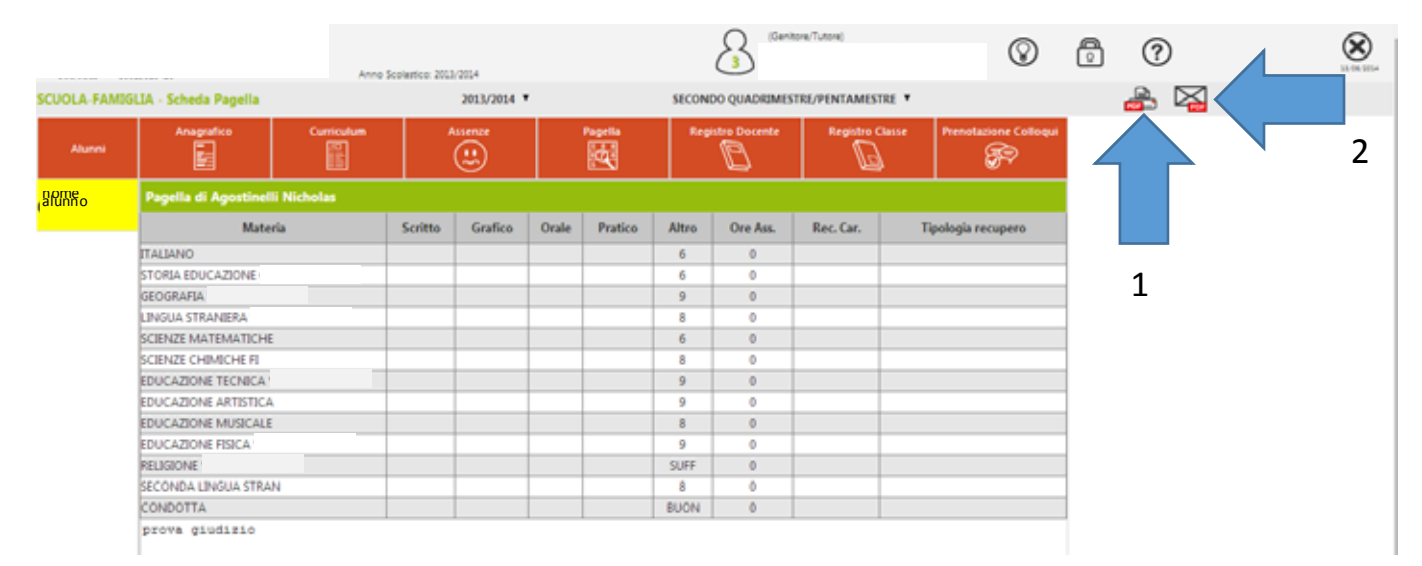

Cliccando il tasto 2 (in alto a dx), il sistema richiede il reinserimento dell'indirizzo mail del genitore.

| Digit   | Digitare la propria casella di posta elettronica |  |  |
|---------|--------------------------------------------------|--|--|
|         |                                                  |  |  |
| Mioindi | Mioindirizzoposta (es. mario@gmail.com)          |  |  |
|         | · · · · · · · · · · · · · · · · · · ·            |  |  |
|         | Ok Annulla                                       |  |  |
|         |                                                  |  |  |
|         |                                                  |  |  |

Inserire l'indirizzo mail es. mario@gmail.com e cliccare sul tasto "OK"

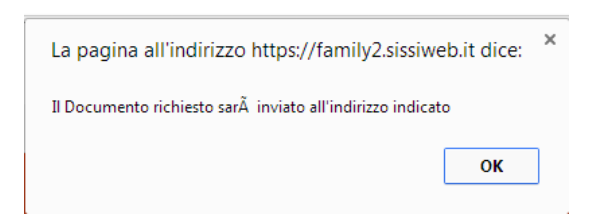

Al messaggio di conferma cliccare su "OK"